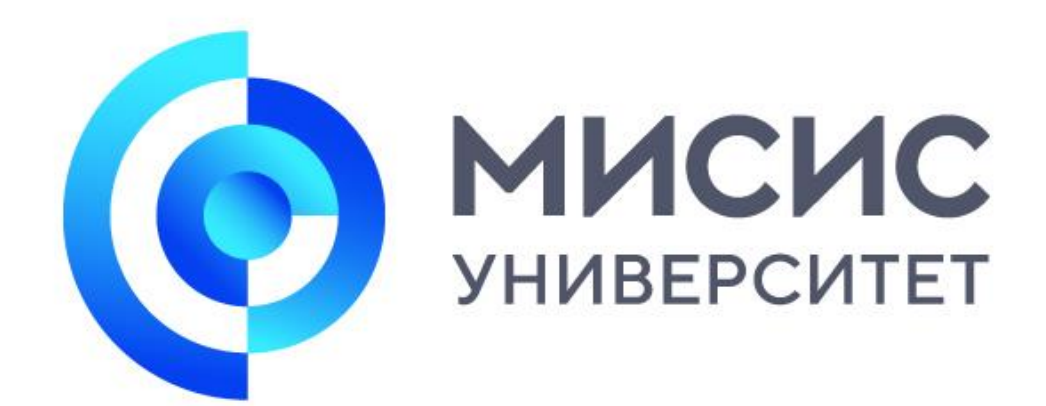

# Регистрация в ОрепЕDU

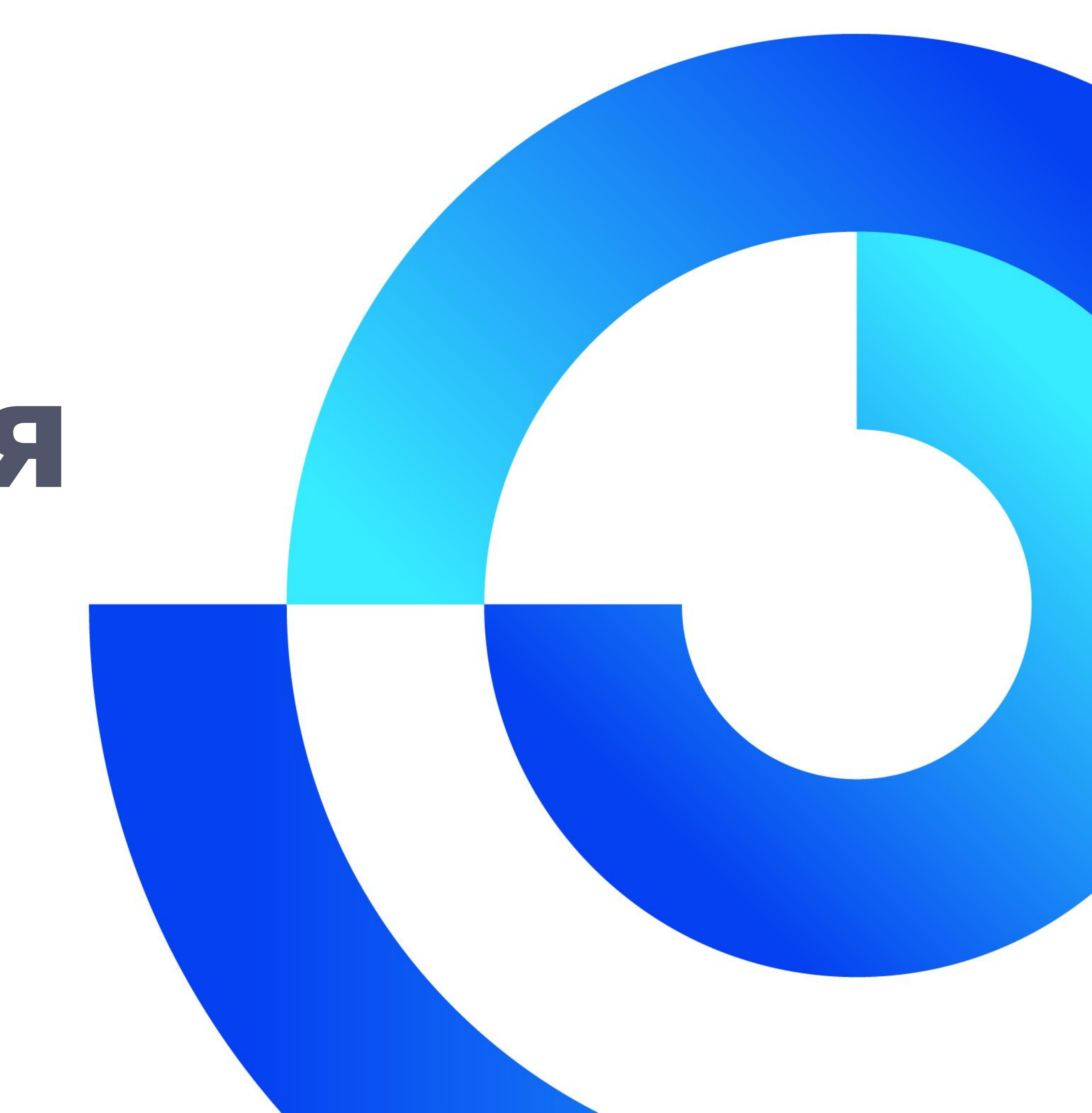

## Открыть caйт MOOП https://openedu.ru/ и нажать кнопку «РЕГИСТРАЦИЯ»

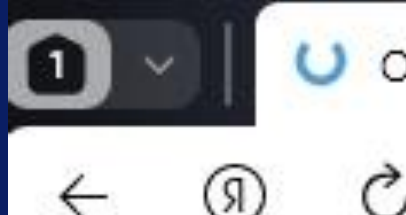

Открытое образование ×

le openedu.ru

• ткрытое образование

Ð

курсов по разным направлениям подготовки

новый курс ческая поддержка процессов эксплуатации воздушных судов

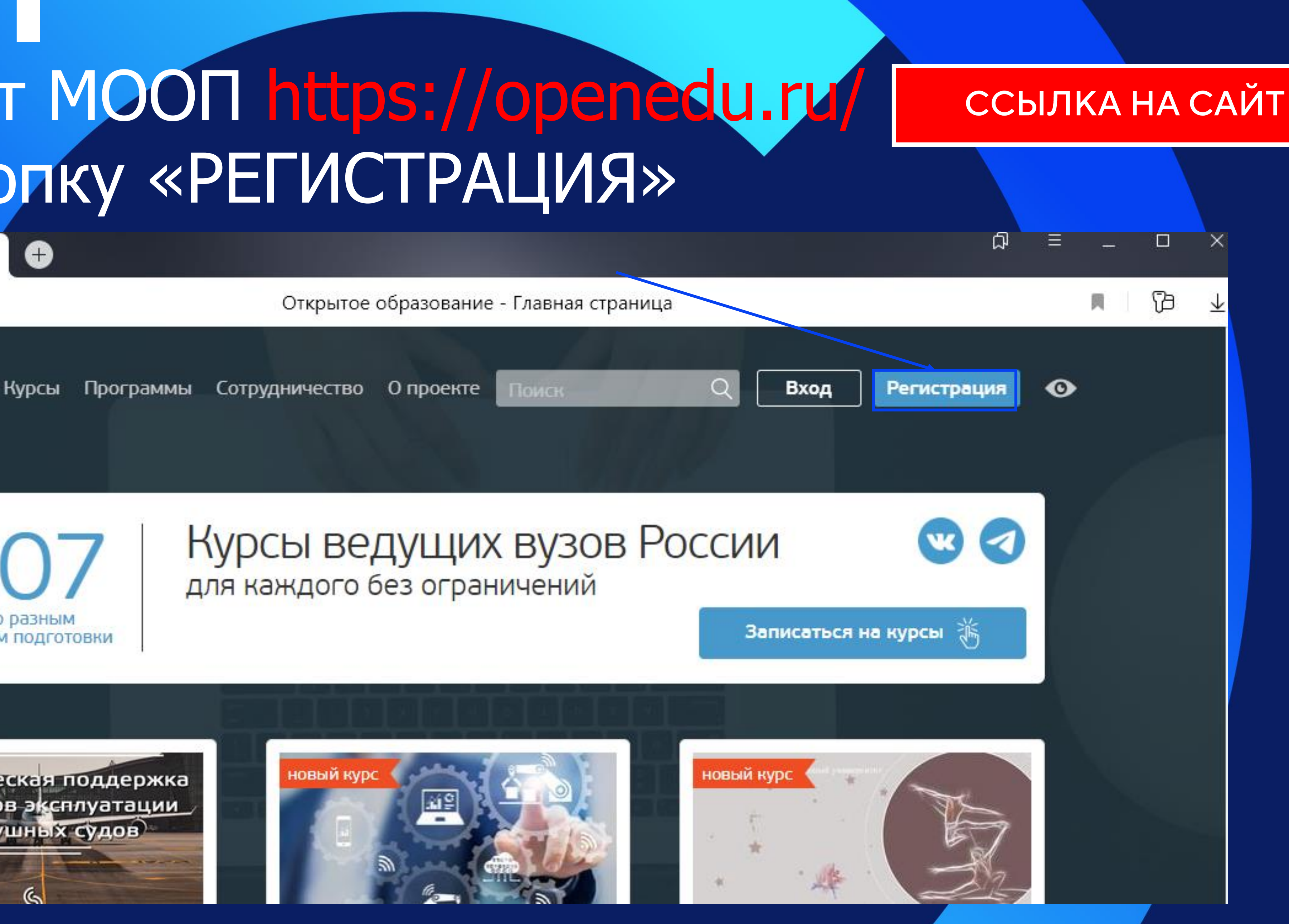

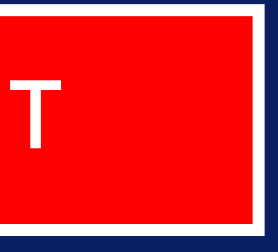

ВАЖНО! Пройти регистрацию: через баннер МИСиС для бесплатного получения сертификата (логин и пароль личного кабинета студента МИСИС)\*

Указывайте корпоративную почту МИСИС в формате: v\*\*\*\*\*@edu.misis.ru где \*\*\*\*\* -номер личного дела/ студенческого билета/ зачетной книжки

\*при создании нового аккау необходимо поставить галочку выбрать МИСИС из списка ВУЗов

#### Открытое образование - Вход ірограммы Сотрудничество Опроекте Вход Регистрация Войти Регистрация Зарегистрироваться через 🕥 МИСиС или создать новый аккаун Фамилия Иванов Имя Иван Отчество Иванович Логин Иван E-mail Корпоративная почта ЛК Пароль ..... Повторите Я - студент российского вуза федеральное государственное автономное образовательн. аккаунта федеральное государственное автономное образовательное И учреждение высшего образования «Национальный исследовательский технологический университет «МИСиС» Нажимая кнопку зарегистрироваться, я принимаю условия пользовательского соглашения

Зарегистрироваться

## Выбор курса осуществляется через поиск

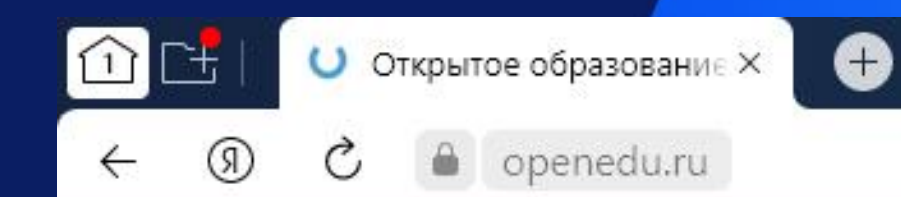

Открытое образование

Любой вуз

Отсортировано: по умолчанию

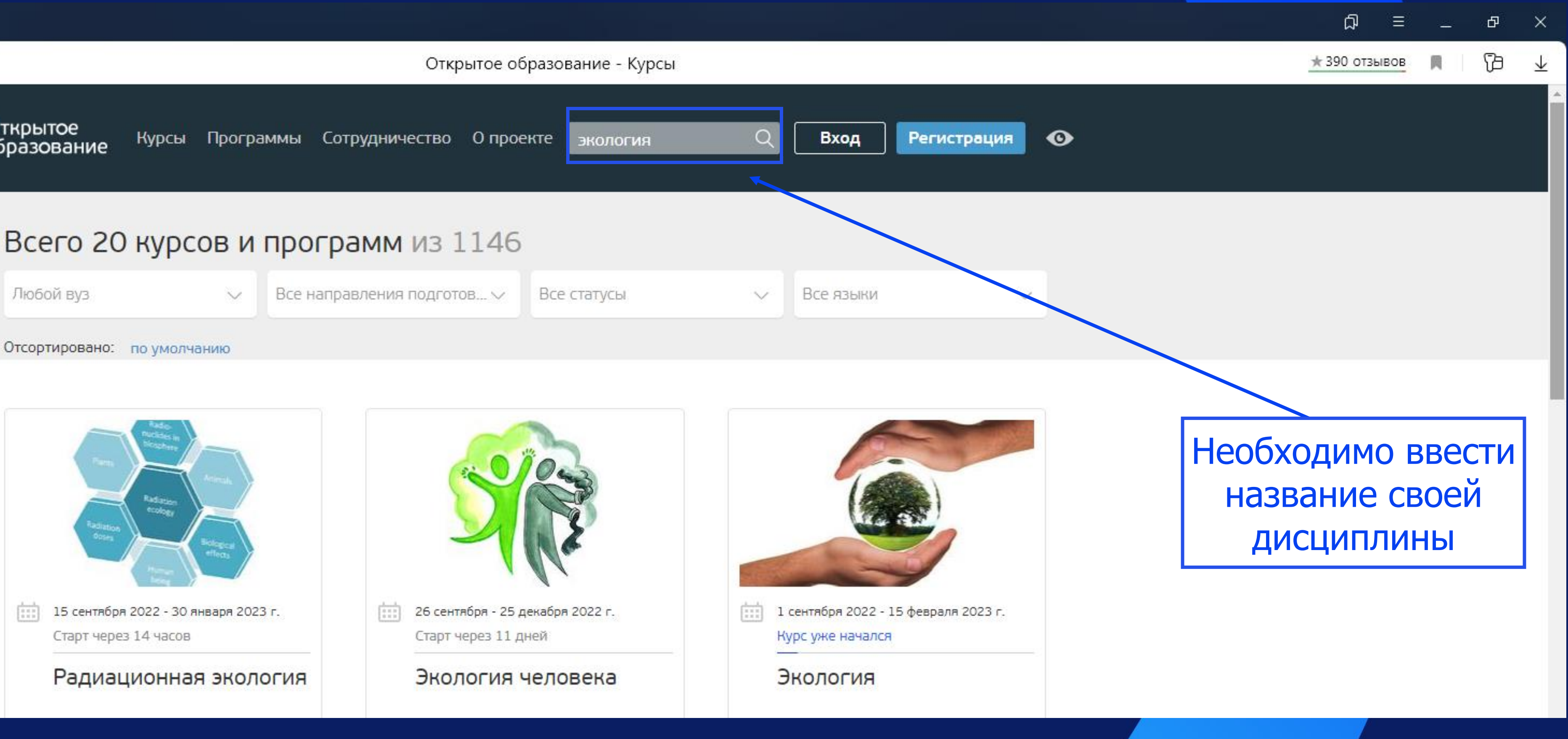

## Выбор курса обучения: одинаковые курсы могут быть в разных ВУЗах, выбор остается за Вами, либо если есть желан<mark>ие зап</mark>ишитесь на все с одинаковым названием\*

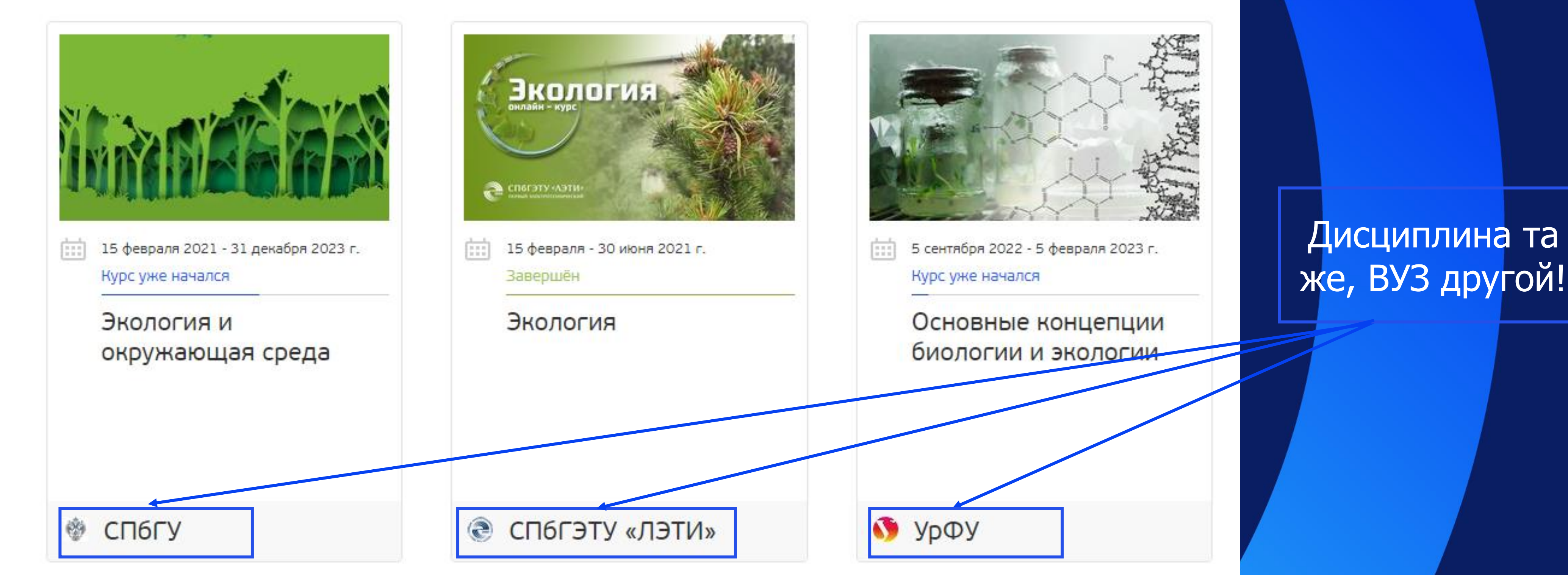

\* если мы проходите курс в рамках дисциплины в период обучения, уточните на какой курс записываться у преподавателя

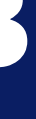

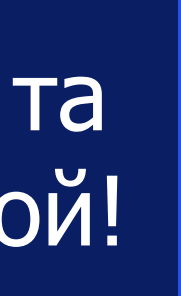

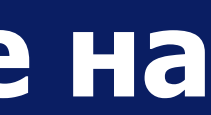

+

## Регистрация: осуществляете регистрацию на курсе через форму

|   |   | Открытое образование × |  |            |
|---|---|------------------------|--|------------|
| 4 | 1 | C                      |  | openedu.ru |

ткрытое образование

### Экология и окружающая среда

🏥 15 февраля 2021 - 31 декабря 2023 г. 🗸 Курс уже начался

🛉 467 дней

До конца записи

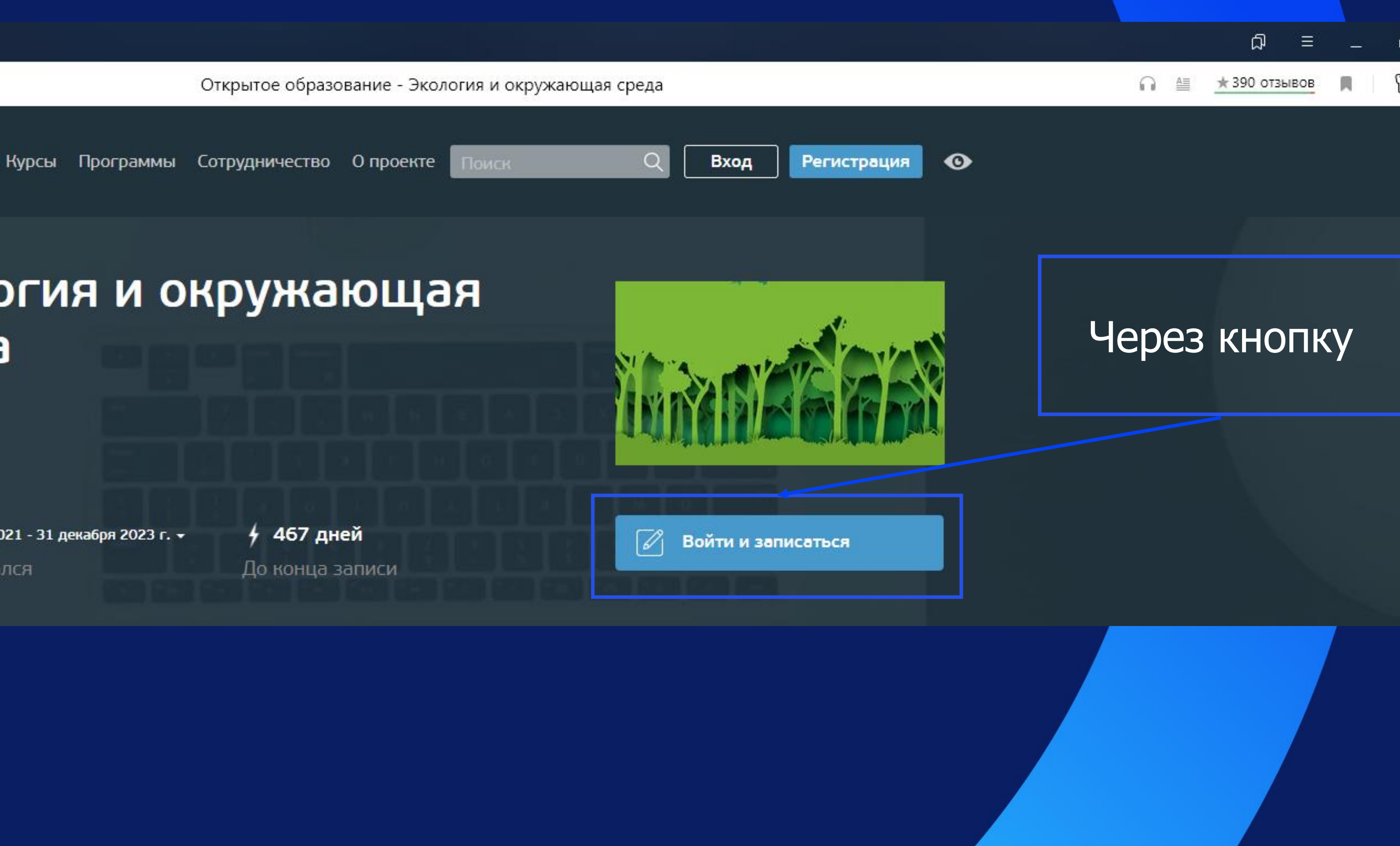

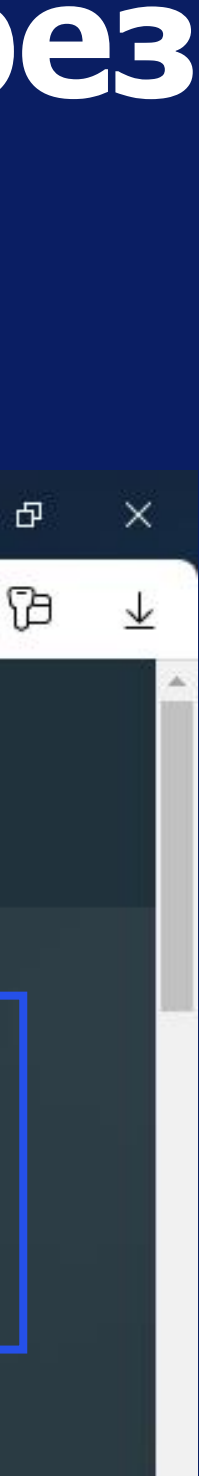

## Заполнение формы для получения сертификата бесплатно Сразу после регистрации на курсе необходимо заполнить Регистрация регистрационную форму по в OpenEDU ссылке:

ССЫЛКА НА РЕГИСТРАЦИОННУЮ ФОРМУ

Данная форма заполняется на каждый курс заново!

Регистрационная форма студентов Выксунского филиала НИТУ "<u>МИСИС</u>" для получения сертификата на платформе <u>OpenEDU</u>

Внимание! Данная регистрационная форма создана только для студентов Выксунского филиала НИТУ "МИСИС".

Для того, чтобы получить сертификат о прохождении курса необходимо заполнить данную форму. Для каждого онлайн курса форма заполняется отдельно!

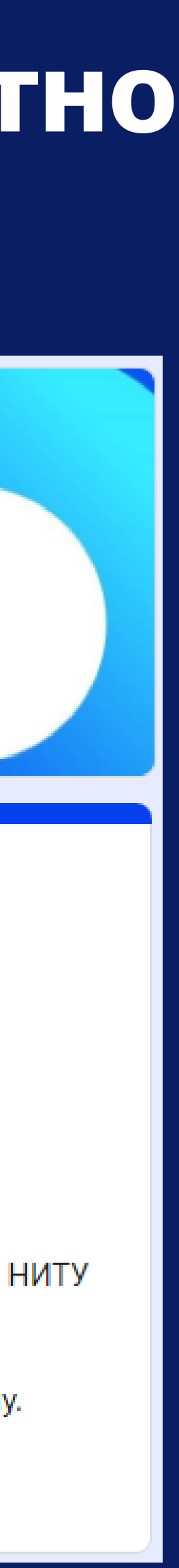

## Прохождение курса

Включает себя просмотр видеоуроков Затем после каждого этапа выполнение контрольных заданий или тестов Окончательный этап финальный тест. ВНИМАНИЕ (!) до финального теста не допустят в случае не выполнения контрольных занятий во время прохождения курсов. Сертификат считается положительным при получении более итоговых 50%.

Критерии выставления оценок по результатам финального теста: От 50% до 65% - оценка «УДОВЛЕТВОРИТЕЛЬНО» **От 66 до 85% - оценка «ХОРОШО»** Более 86% - оценка «ОТЛИЧНО»

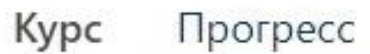

Глоссарий

#### Прогресс

#### Уровень вовлеченности

Это значение показывает, какую часть курса вы просмотрели. Обратите внимание, что некоторый контент может быть еще не выпущен. Уровень вовлеченности не влияет на расчет итогового балла за курс.

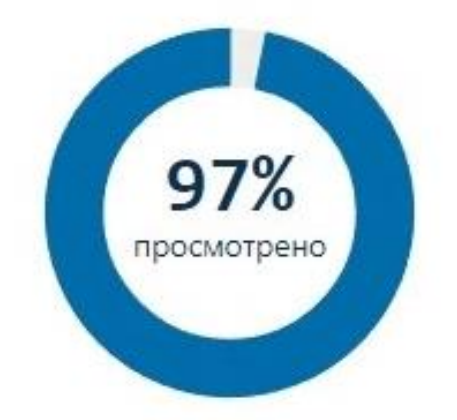

### Оценки Ваши баллы Ваша оценка по сравнению с оценкой, необходимой для прохождения этого курса. Проходной балл

#### 🎯 Вашего балла хватает для завершения курса

#### Сводка по оценкам 🛈

| Тип задания             | Bec | Оценка | Взвеш |
|-------------------------|-----|--------|-------|
| Homework                | 10% | 100%   |       |
| Midterm Exam            | 40% | 89%    |       |
| Final Exam <sup>1</sup> | 50% | 73%    |       |

Ваша текущая разбаловка

<sup>1</sup>Наименьшие 2 Final Exam scores are не учитываются.

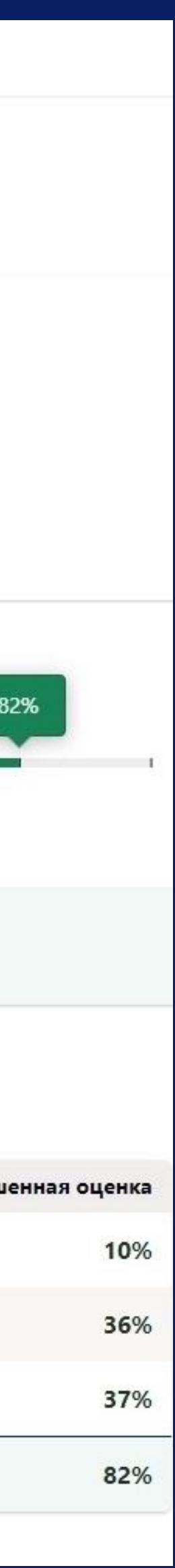

# Корпоративная почта МИСИС

Для того чтобы войти в корпоративную почту МИСИС используйте гугл-почту:

Указывайте корпоративную почту МИСИС в формате: v\*\*\*\*\*@edu.misis.ru где \*\*\*\*\* -номер личного дела/ студенческого билета/ зачетной книжки

Пароль от корпоративной почты МИСИС такой же как от Личного кабинета МИСИС, MS Teams, LMS Canvas и т.д.

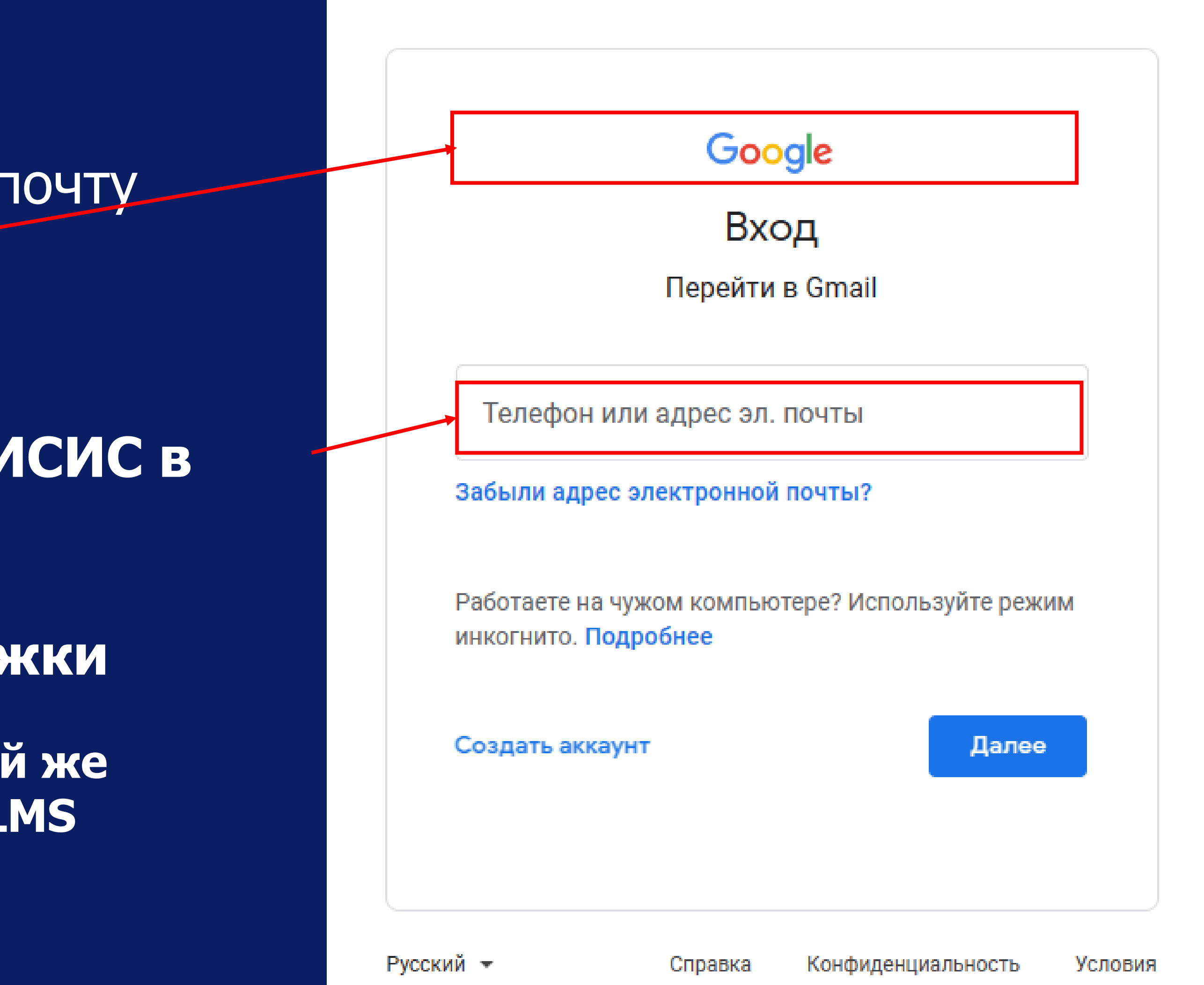

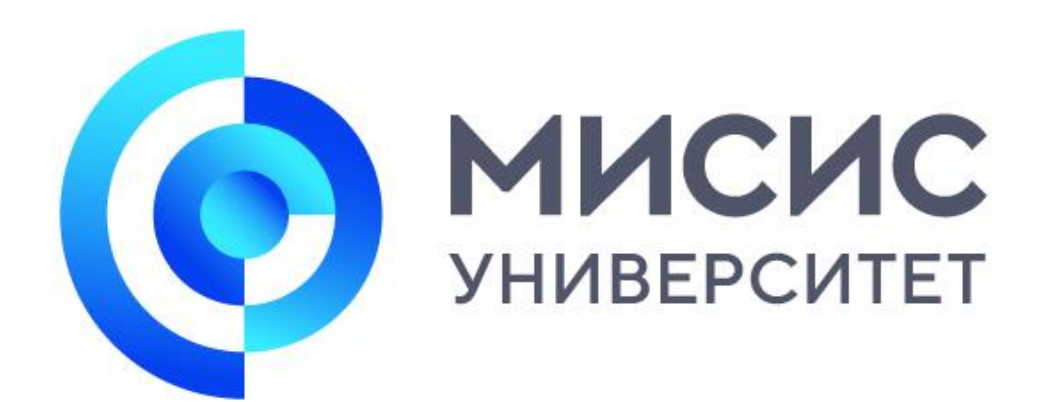

## Спасибо За внимание!

г. Выкса, р.п. Шиморское, ул. Калинина, зд. 206 Учебный отдел 8(83177) 4-11-00

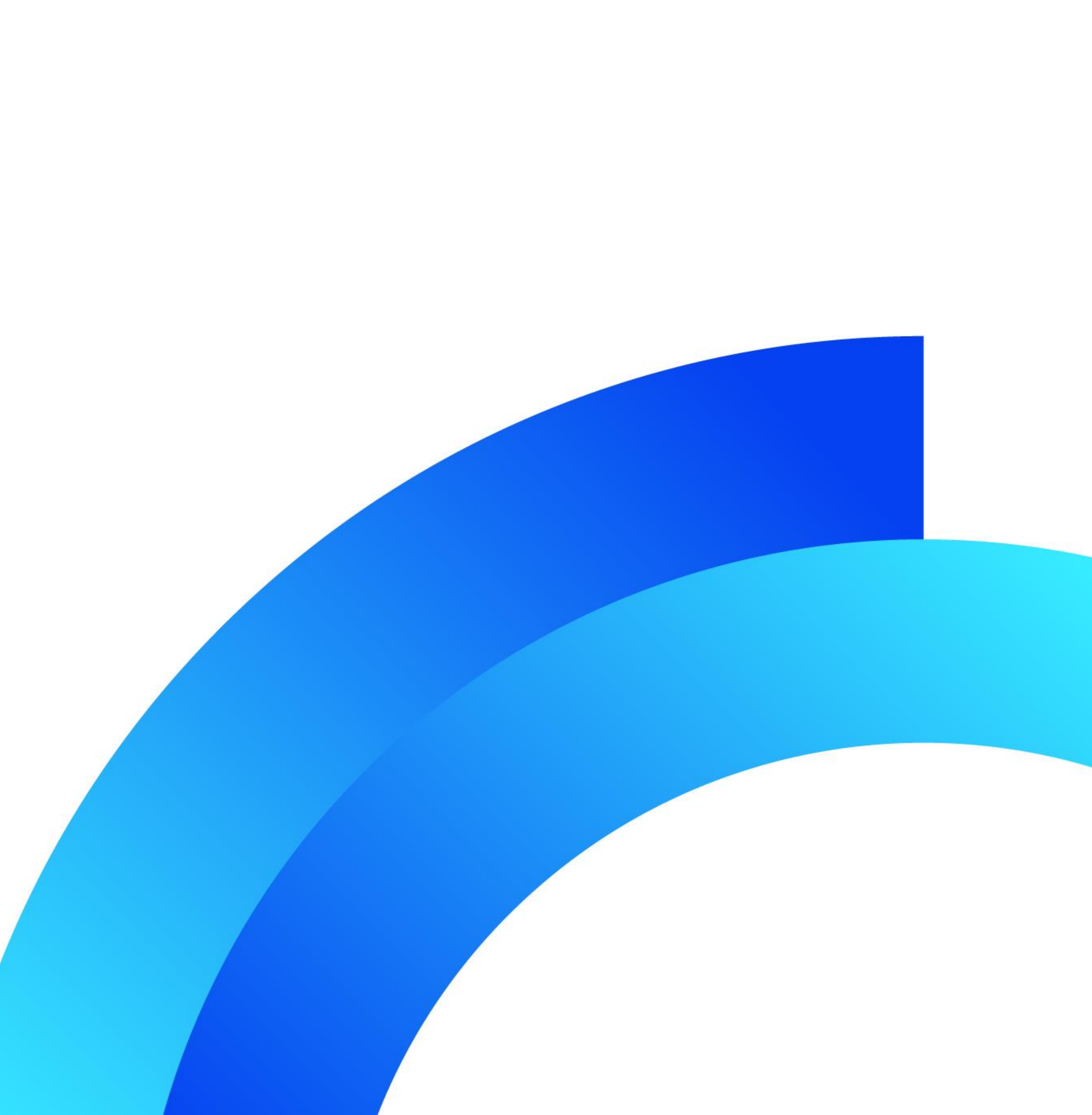